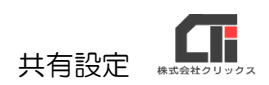

## 共有設定

ろうむ inOne を複数台で使用する場合、子機が親機のデータを参照して書き込みをするために、 あらかじめ親機のデータフォルダの共有設定を行う必要があります。

同時接続は最大5人までを想定しています。5人以上でデータを共有して同時に利用した場合、 データの破損やネットワーク環境によっては遅延が発生し、正常に動作しないトラブルなどが起こ る可能性があります。

※同時接続での利用人数が多い場合は、@ろうむのご利用をお勧めしております。

■【親機】

【Arins】フォルダの共有設定

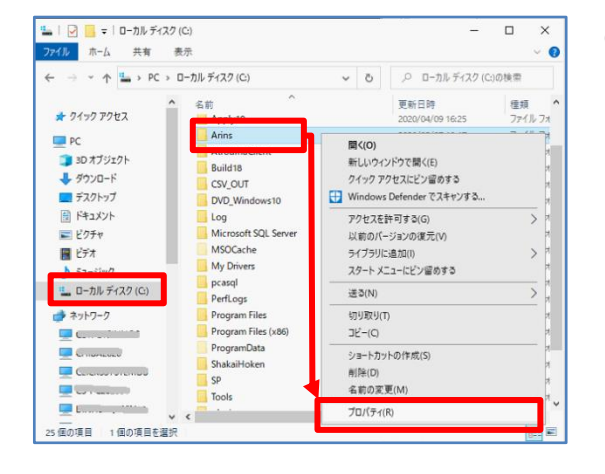

(1)親機のパソコンのエクスプローラーを立ち上げます。
 [Cドライブ (Windows(C:))]をクリックし、[Arins]フォルダを右クリックして、
 [プロパティ]をクリックし開きます。

| Arinsのプロパティ                                             |                                  |                      | ×     |
|---------------------------------------------------------|----------------------------------|----------------------|-------|
| 全般 共有 セキュリ                                              | リティ 以前のバージョン                     | ハ カスタマイズ             |       |
| ネットワークのファイルとフ                                           | オルダーの共有                          |                      |       |
| Arins<br>共有されてい                                         | いません                             |                      |       |
| ネットワーク パス(N):<br>共有されていません                              |                                  |                      |       |
| 共有(S)                                                   |                                  |                      |       |
| 細な共有のオプションを<br>「「「「「「」」、「」、「」、「」、「」、「」、「」、「」、「」、「」、「」、「 | と設定したりできます。<br>設定したりできます。<br>(D) | - H & IF MOLEY, 2001 | 2V/8+ |
| パスワード保護                                                 |                                  |                      |       |
| すべての人に共有された<br>パスワードがないユーザー                             | フォルダーは、このコンビ<br>でもアクセスできます。      | ニーターにユーザー アカウ        | ነንኑይ  |
| この設定を変更するには                                             | は <u>ネットワークと共有セン</u>             | <u>ソター</u> を使用してください | ۱.,   |
|                                                         |                                  |                      |       |
|                                                         |                                  |                      |       |

(2)「共有」タブの[詳細な共有]をクリックしま す。

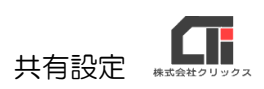

| 詳細な共有                  | × |
|------------------------|---|
| ☑ エのフォルダーを共有する(S)      |   |
| 設定                     |   |
| 共有名(H):                |   |
| Arins                  |   |
| 追加(A) 削除(R)            |   |
| 同時に共有できるユーザー数(L): 20 📮 |   |
|                        |   |
|                        |   |
|                        |   |
|                        |   |
|                        |   |
| アクセス許可(P) キャッシュ(C)     |   |
|                        |   |
| OK キャンセル 適用            |   |

(3) 『このフォルダを共有する』にチェックを入れ、 [アクセス許可]をクリックします。

Arins のアクセス許可
 グループ名またはユーザー名(G):
 Uレープ名またはユーザー名(G):
 UL・プー名またはユーザー名(G):
 UL・プーム
 UL・グール
 アクセス許可
 ドゥ可
 拒否
 ブル コントロール
 変更
 読み取り
 OK
 キャンセル
 透用(A)

| ユーザー または グループ の選択                 |    | ×            |
|-----------------------------------|----|--------------|
| オブジェクトの種類の選択(S):                  |    |              |
| ユーザー、グループ または ビルトイン セキュリティ プリンシバル |    | オブジェクトの種類(O) |
| 場所の指定(F):                         |    |              |
| chinada                           |    | 場所(L)        |
| 選択するオブジェクト名を入力してください (例)(E):      |    |              |
| everyone                          |    | 名前の確認(C)     |
|                                   |    |              |
| Rivé dem R.F. andre / a h         | 01 | Average 1    |
| 評枷設疋(A)                           | OK | キャンセル        |

- (4) 『グループ名またはユーザー名』に
   {everyone} と {guest} がない場合は、
   [追加]をクリックし、追加します。
  - ※左の図では、 {SYSTEM} がある状態で、
    {everyone} と {guest} はありません。
    {SYSTEM} のように最初から存在していたものは
    そのまま残しておいた状態にしてください。

※最初から {everyone} と {guest} が存在する場合 は(7)からの作業を行なってください。

(5)「選択するオブジェクト名を入力してください」
 に {everyone} と入力します。
 [名前の確認]をクリックして、 [OK] を
 クリックします。

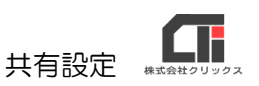

| ( - ) |      |           |
|-------|------|-----------|
| (6)   | 「追加」 | をクリックします。 |

| 📕 Arins のアクセス許可                                 |                   | ×            |
|-------------------------------------------------|-------------------|--------------|
| 共有アクセス許可                                        |                   |              |
| グループ名またはユーザー名(G):                               |                   |              |
| Se Everyone                                     |                   |              |
| M SYSTEM                                        |                   |              |
|                                                 |                   |              |
|                                                 |                   |              |
|                                                 | 追加(D)             | 削除(R)        |
|                                                 |                   |              |
| アクセス許可(P): Everyone                             | 許可                | 拒否           |
| アクセス許可(P): Everyone<br>フル コントロール                | 許可<br>□           | 拒否           |
| アクセス許可(P): Everyone<br>フルコントロール<br>変更<br>きっ? 取い | 許可<br>□<br>□      |              |
| アクセス許可(P): Everyone<br>フルコントロール<br>変更<br>読み取り   | 許可<br>□<br>□<br>☑ |              |
| アクセス許可(P): Everyone<br>フル コントロール<br>変更<br>読み取り  | 許可<br>□<br>□<br>☑ | 拒否<br>□<br>□ |
| アクセス許可(P): Everyone<br>フル コントロール<br>変更<br>読み取り  | 許可<br>二<br>〇<br>〇 | 推否<br>□<br>□ |
| アクセス許可(P): Everyone<br>フル コントロール<br>変更<br>読み取り  | 許可<br>□<br>☑      | 拒否<br>□<br>□ |
| アクセス許可(P): Everyone<br>フル コントロール<br>変更<br>読み取り  | 許可<br>□<br>☑      |              |

| ユーザー または グループ の遥 択                | ×            |
|-----------------------------------|--------------|
| オブジェクトの種類の選択(S):                  |              |
| ユーザー、グループ または ビルトイン セキュリティ プリンシパル | オブジェクトの種類(O) |
| 場所の指定(F):                         |              |
| C110 A 2022                       | 場所(L)        |
| - 翠坦オろオゴジェクト名を入力してください (例)(E):    |              |
| guest                             | 名前の確認(C)     |
|                                   |              |
| 詳細設定(A)                           | OK キャンセル     |

| (7) | 「選択するオブジェクト名を入力してください       |  |
|-----|-----------------------------|--|
|     | に {guest} と入力します。 [名前の確認] を |  |
|     | クリックして、 [OK] をクリックします。      |  |

| Arins のアクセス許可          |           | ×     |
|------------------------|-----------|-------|
| 共有アクセス許可               |           |       |
| グループ名またはユーザー名(G):      |           |       |
| See Everyone           |           |       |
| SYSTEM                 |           |       |
| Guest (cmoncoc0#Guest) |           |       |
|                        |           |       |
|                        |           |       |
|                        | 追加(D)     | 削除(R) |
| アクセス許可(P): Everyone    | 許可        | 拒否    |
| 7ル コントロール              |           |       |
| 変更                     |           |       |
| 読み取り                   | $\square$ |       |
|                        |           |       |
|                        |           |       |
|                        |           |       |
|                        |           |       |
|                        |           |       |
| ОК                     | キャンセル     | 適用(A) |

(8)「グループ名またはユーザー名」にある
 {SYSTEM} や {Everyone} などを1つずつ
 選択し、全てフルコントロールの『許可』に
 チェックを入れます。
 [適用]をクリックして、[OK]をクリックしま
 す。

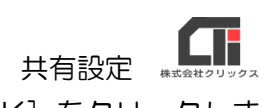

| 詳細な共有                  | × |
|------------------------|---|
| ☑ このフォルダーを共有する(S)      |   |
| 設定                     |   |
| 共有名(H):                |   |
| Arins ~                |   |
| 追加(A) 同時除(R)           |   |
| 同時に共有できるユーザー数(L): 20 ▲ |   |
|                        |   |
|                        |   |
|                        |   |
|                        |   |
| アクセス許可(P) キャッシュ(C)     |   |
| OK キャンセル 適用            |   |

(9) [適用]をクリックして、 [OK] をクリックしま

す。

📕 Arinsのプロパティ × 全般 共有 セキュリティ 以前のパージョン カスタマイズ ネットワークのファイルとフォルダーの共有 Arins 門 共有 ネットワーク パス(N): ¥+Cristical Starting 共有(S)... 詳細な共有 カスタムのアクセス許可を設定したり、複数の共有を作成したり、その他の詳 細な共有のオプションを設定したりできます。 詳細な共有(D)... パスワード保護 すべての人に共有されたフォルダーは、このコンピューターにユーザー アカウントと パスワードがないユーザーでもアクセスできます。 この設定を変更するには ネットワークと共有センター を使用してください。 閉じる キャンセル 適用(A)

(10) [閉じる] をクリックします。

【親機】の設定は以上です。

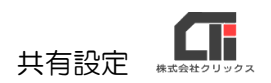

## ■【子機】

## 彊墳設定 データベース接続先 バス指定 印刷 表示設定 ログ システム情報 特殊処理 □ オラクル・データベースを使用する データベース接続先 ▼ 参照(\/) C:¥Arins¥ , 接続状態 データベースに接続可能です。Ver 24.07 (0801) 接続テスト データコンバーターの起動 DB最適化 DB転送 データ検索 DBバージョン初期化 直前のバージョンに戻す ActiveXファイル更新パッチ 個人データメンテナンス リモート接続 バージョン1に戻す ✓ 起動時にろうむ in One最新版を検索する ▼ 起動時にバックアップをとる(Access版のみ) 登録(E) キャンセル(C) 説明が入ります

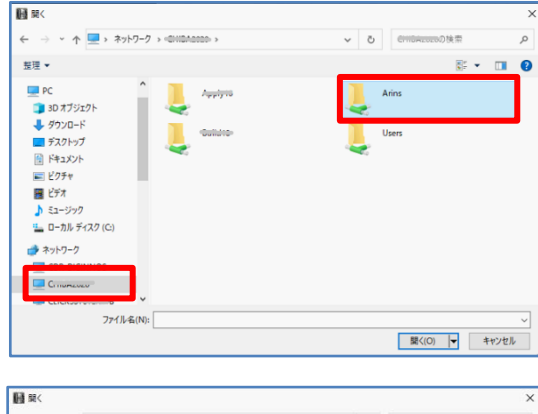

|                                                                                              | <u>.</u>  |                                                                                                    |                                                          |                                                                                 | Rec - 178 0                                                                                        |
|----------------------------------------------------------------------------------------------|-----------|----------------------------------------------------------------------------------------------------|----------------------------------------------------------|---------------------------------------------------------------------------------|----------------------------------------------------------------------------------------------------|
| <ul> <li>E種 ◆ 新しいフォルク</li> <li>ドキュメント</li> <li>ビクチャ</li> <li>ビデオ</li> <li>シミュージック</li> </ul> | ^         | 名前<br>2014 Anns.exe<br>至 Arins.exe<br>Arins.exe.Manifest<br>21 Arins.ico                                                  | 更新日<br>2020/0<br>2020/0<br>2007/0<br>2005/0              | 89<br>5/07 9125<br>2/26 13:31<br>9/04 17:28<br>9/27 9:26                        | 1822 * LI C<br>種類<br>アノワフーンオノ<br>アブリケーション<br>MANIFEST ファイル<br>ICO ファイル                             |
|                                                                                              |           | anns.db     anns.ndb     anns.ndb     anns.ndb     anns.ndp     AninsAtterConvexe     AninsAtterConvexe     AninsBack.exe | 2020/0<br>2020/0<br>2020/0<br>2020/0<br>2014/0<br>2008/0 | 5/13 15:33<br>5/13 14:33<br>5/11 17:09<br>3/12 9:20<br>3/18 18:00<br>3/25 18:28 | Microsoft Access<br>Microsoft Access<br>Microsoft Access<br>圧縮 (zip 形式) フオ<br>アプリケーション<br>アプリケーション |
| Arins Build 18 Users Guide 100 (Stream)                                                      |           | ArinsCalc.dll ArinsCompact.exe ArinsConv.exe ArinsConv.mdb                                                                | 2005/0<br>2008/0<br>2020/0<br>2020/0                     | 5/30 11:45<br>5/16 13:26<br>4/15 10:04<br>4/15 10:05                            | アブリケーション拡張<br>アブリケーション<br>アブリケーション<br>Microsoft Access                                             |
| 77.                                                                                          | (1.5.(N)- | avine andb                                                                                                    |                                                          |                                                                                 |                                                                                                    |

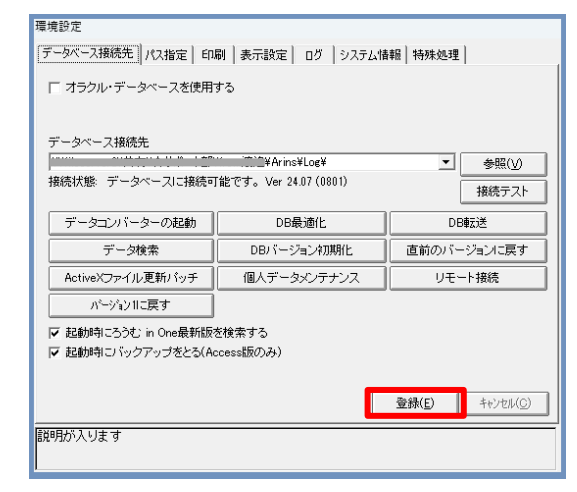

 子機のろうむ inOne の「TOP」タブの
 [環境設定]をクリックし、環境設定の画面を 表示します。[参照]をクリックします。

- (2) [参照] で開いた画面で親機のパソコンを選択し、[Arins] フォルダをクリックします。
  - ※親機のパソコンが見つからない場合、社内のネット ワーク環境をご確認ください。(もしくはシステム 担当者にネットワークの確認をしてください)
- (3) [Arins.mdb] を選択し、[開く] をクリックします。

(4)データベース接続先を確認し、[登録]をクリックします。
 ろうむ inOne が再起動し、親機のデータに接続します。

【子機】の設定は以上です。

2024.09.05 改定